## HOW TO GET CONTACT RECORDS

1. On the home page, type your UIC in the search bar at the top and click "Enter"

| PRIMS Home V                                                                                        |                                                      |
|----------------------------------------------------------------------------------------------------|------------------------------------------------------|
| <b>PRIMS - Coordinator Message</b><br>May 19, 2022<br>This is what your home page should look like. | Use this flow to search Command Information by UIC.  |
| Data Load Widget                                                                                    | Use this flow to view Command Authorizations by UIC. |
| Load PFA Data                                                                                       |                                                      |
| Use this flow to manage Command hierarchy.                                                          |                                                      |

2. Scroll to see the display showing some "Contact Records." Click "View More" to see the complete list of "Contact Records" associated with your UIC.

| Contact Records<br>5+ Results • Sorted by Relevance  View More |       |            |               |        |           |        |                          |   |        |                 |        |        |
|----------------------------------------------------------------|-------|------------|---------------|--------|-----------|--------|--------------------------|---|--------|-----------------|--------|--------|
| Name 🗸                                                         | DODID | ∕ Gender ∨ | Date of Birth | $\sim$ | PHA Date  | $\vee$ | Service Branch           | ~ | Rank 🗸 | Assigned $\lor$ | Assi ∨ | Assi ∨ |
|                                                                |       | М          |               |        | 1/25/2022 |        | United States Navy (USN) |   | CAPT   | TRANS           |        | •      |
|                                                                |       | F          |               |        | 12/5/2021 |        | United States Navy (USN) |   | E-6    | 21959           |        | ▼      |
|                                                                |       | М          |               | ł      | 8/18/2021 |        | United States Navy (USN) |   | CDR    | 00011           |        |        |
|                                                                |       | М          |               | ł      | 8/19/2021 |        | United States Navy (USN) |   | E-6    | 4048A           |        |        |
|                                                                |       | F          |               |        | 12/1/2021 |        | United States Navy (USN) |   | E-5    | TRANS           |        |        |

3. To see a Sailor's contact record, click on the Sailor's name.

| 5+ Results • Sorted by Relevance | • |       |        |                           |               |        |           |        |                          |        |      |        |                           |             | Vie         | M    |
|----------------------------------|---|-------|--------|---------------------------|---------------|--------|-----------|--------|--------------------------|--------|------|--------|---------------------------|-------------|-------------|------|
| Name                             | ~ | DODID | $\sim$ | Gender $ \smallsetminus $ | Date of Birth | $\sim$ | PHA Date  | $\sim$ | Service Branch           | $\sim$ | Rank | $\sim$ | Assigned $\smallsetminus$ | Assi $\vee$ | Assi $\vee$ |      |
| Sailor's Name                    |   |       |        | М                         |               |        | 1/25/2022 |        | United States Navy (USN) |        | CAPT |        | TRANS                     |             |             |      |
|                                  |   |       |        | F                         |               |        | 12/5/2021 |        | United States Navy (USN) |        | E-6  |        | 21959                     |             |             |      |
|                                  |   |       |        | М                         |               |        | 8/18/2021 |        | United States Navy (USN) |        | CDR  |        | 00011                     |             |             |      |
|                                  |   |       |        | М                         |               |        | 8/19/2021 |        | United States Navy (USN) |        | E-6  |        | 4048A                     |             |             |      |
|                                  |   |       |        | F                         |               |        | 12/1/2021 |        | United States Navy (USN) |        | E-5  |        | TRANS                     |             |             | - [- |

4. The Sailor's contact record will look similar to this.

| Contact<br>Name:                                                                 |   |                                                            |   |                                                                                                    | + Follow |
|----------------------------------------------------------------------------------|---|------------------------------------------------------------|---|----------------------------------------------------------------------------------------------------|----------|
| Details                                                                          |   |                                                            |   | O PFAs (3+)                                                                                                    | •        |
| Account Name                                                                     | / | CUI Data Alert<br>This page contains PII<br>Service Branch |   | PFA-4727588           Navy Cycle Name:         Cycle 1 2015           Navy Cycle Start Date:         1/1/2015           Navy Cycle End Date:         6/30/2015                      | •        |
| Name                                                                             |   | USN<br>Rate<br>ITCS                                        |   | PFA-350208         Cycle 1 2016           Navy Cycle Name:         Cycle 1 2016           Navy Cycle Start Date:         1/1/2016           Navy Cycle Find Date:         6/30/2016 |          |
| Gender<br>F<br>Date of Birth                                                     | / | Rank<br>E-8<br>Paygrade<br>E8                              | / | PFA-2878574         System           Navy Cycle Name:         Cycle 1 2017           Navy Cycle Start Date:         1/1/2017           Navy Cycle End Date:         6/30/2017       | •        |
| Contact Netorial Type<br>Active Duty/MOBRES/FTS/Others<br>CFL Certification Date |   | Phone                                                      |   | View All                                                                                                    |          |
| PHA Date<br>9/2/2021                                                             |   | PHA Due Date<br>9/2/2022                                   | / | FEP Enrollments (0)                                                                                                    | ¥        |
| PDHA Due Date                                                                    | / | PDHRA Due Date                                             |   | Qualification/Designation (3)                                                                                                    |          |
| 43398                                                                            |   | 43398<br>Assigned Department                               |   | NEC01<br>Value: 741A<br>Date: 7/1/2014                                                                                                    | •        |
|                                                                                  |   | Assigned Division                                          |   | NEC02<br>Value: H04A                                                                                                    | V        |